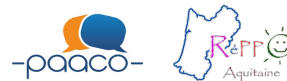

## **FICHE INCLUSION 1**

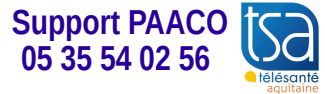

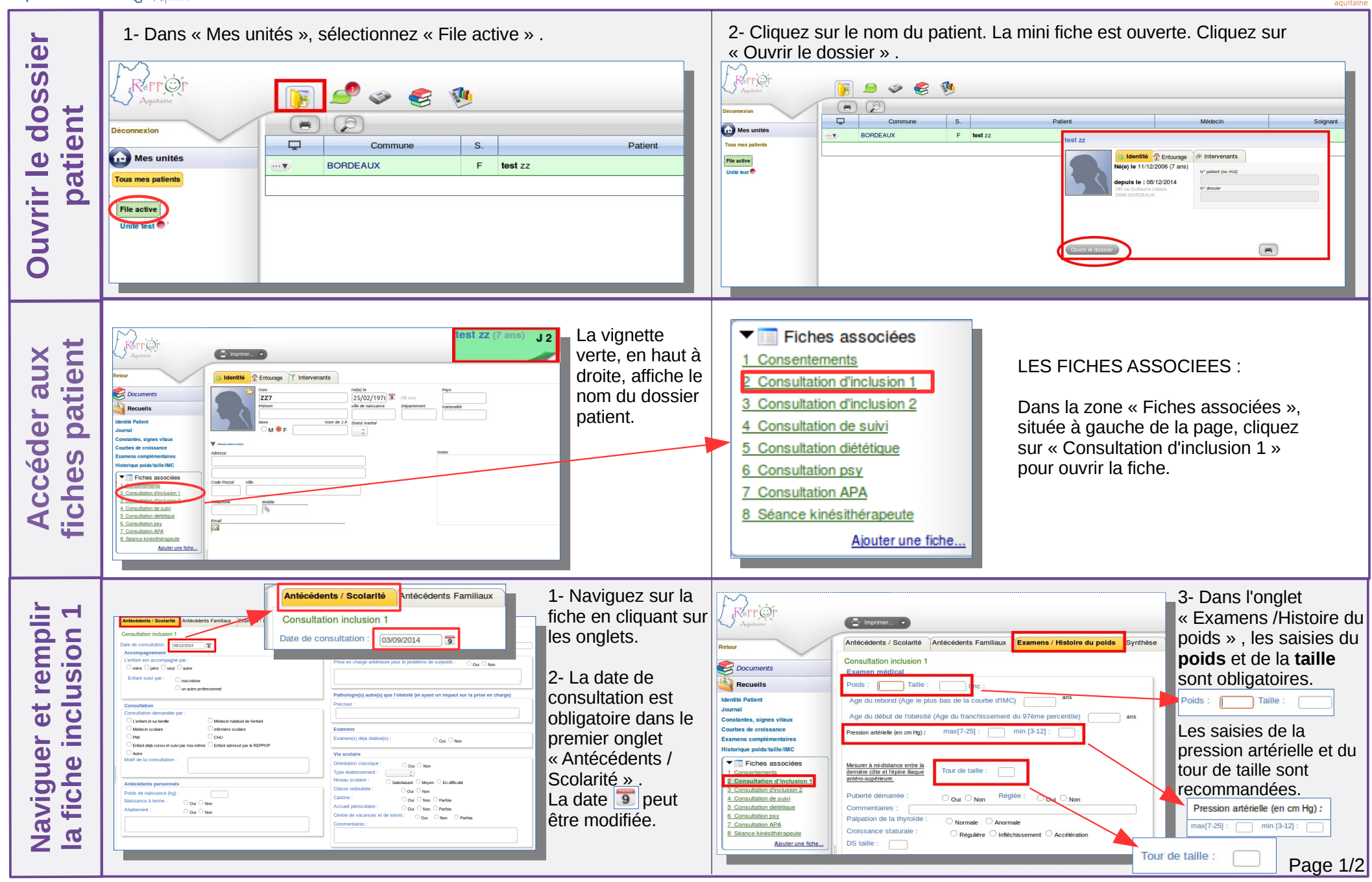

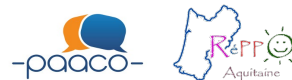

## **FICHE INCLUSION 1**

Support PAACO 05 35 54 02 56

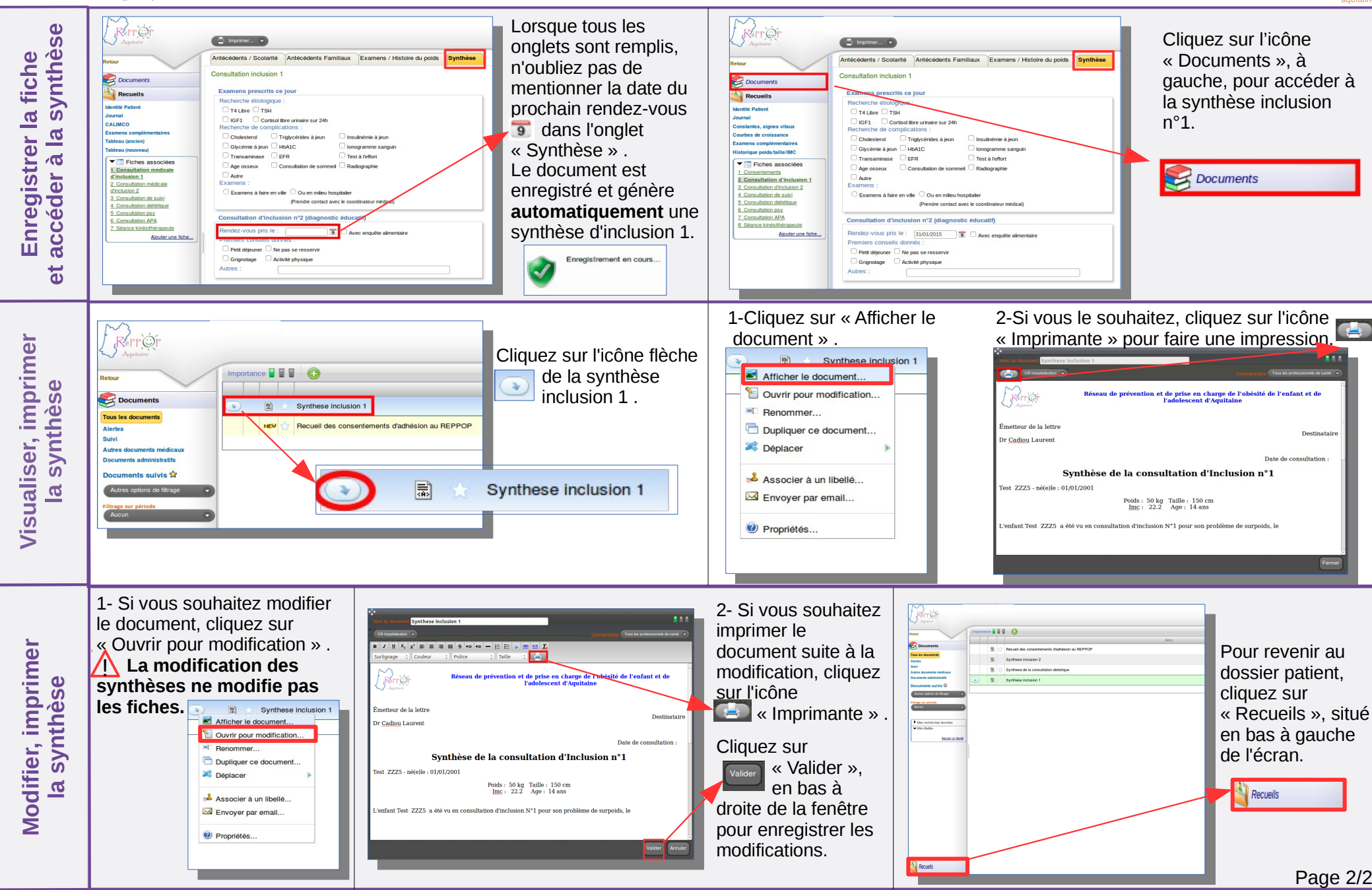